## **SLD Import Error TIP**

**Problem:** You get an error when you import an updated SLD file with Component Database Manager - *Error: Cannot delete repository files in the target folder. Please make sure you have write access to the files.* 

**Solution:** Component Database Manager will delete any previous repository in order to copy the updated files. The "Repositories" subdirectory under \Windows Embedded Data is shared, but the share is setup with read-only access. In short, the read-only permission is the cause of the failure. Full Control access must be granted either to the "Everyone" group or to your administrator account.

Below are the steps to change the sharing and security permissions. You must be logged on as an administrator to make these changes.

- 1. Open the **Folder Options**, which can be found in Control Panel or from the Tools menu in Explorer. The Folder Options dialog opens.
- 2. Under the View tab, scroll down and uncheck **Use simple File Sharing** (recommended). This will provide full access to Sharing and Security options.
- 3. In Explorer, right-click on the Repositories folder under Windows Embedded Data, and select **Sharing and Security...**
- 4. Click on the **Permissions** button.
- 5. Change the Permissions for the "Everyone" group to **Full Control**. Alternatively, you could just add you own account with Full Control.
- 6. Try re-importing the SLD.

Windows is a registered trademark of Microsoft Corporation